Instructions for automatically moving Announce messages in Outlook from the Inbox to an Announce folder.

Using Outlook:

1. Click the "File" tab and then click "Manage Rules & Alerts".

| 🛃 Save As<br>🐑 Save as Adobe PDP   | Account Information                                                                                                    |
|------------------------------------|----------------------------------------------------------------------------------------------------|
| bfo Copen<br>Open<br>Pyint<br>Halp | Add Account  Account Settings  Account Settings  Account Settings  Account Settings  Account of the account and configure  Account of the account on the web  Account of the account on the web  Account of the account on the account of the account on the account of the account of the acc |
| tat .                              | Automatic Replies (Out of Office)<br>Use subornatic replies to notify others that you are out of office, on<br>vacation, or not available to respond to e-mail messages.                                                                                                    |
|                                    | Mailbox Cleanup<br>Margethe see of your mailbox by emptying Deleted Items and<br>archimig.                                                                                                    |
| _                                  | Rules and Alerts<br>Use Bules and Alerts<br>Manoge Rules<br>Manoge Rules<br>B. Aints<br>B. Aints                                                                                                    |

2. In the "Rules and Alerts" dialog box, on the "E-mail Rules" tab, click "New Rule." For Step 1 highlight "Move messages from someone to a folder." On Step 2: .... click the "people or public group" link and choose Announce, click "From ->" and then click the OK button.

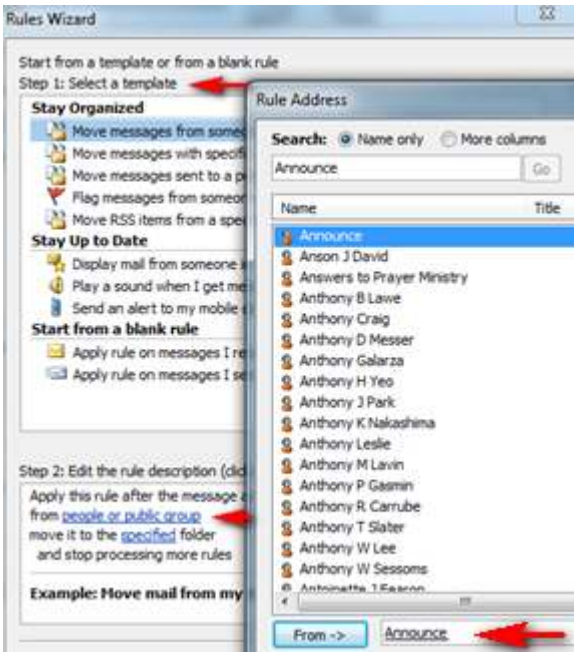

- 3. Under Step 2: ... click "specified" folder. Make sure that the "Inbox" is highlighted, and then select "New".
- 4. Name the new folder Announce. Click on OK.

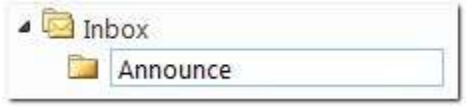

5. Step 2: ... should look like this

| Step 2: Edit the rule description (click an u                                                                                                | nderlined value)                  |  |  |
|----------------------------------------------------------------------------------------------------|-----------------------------------|--|--|
| Apply this rule after the message arrives<br>from <u>Announce</u><br>move it to the <u>Announce</u> folder<br>and stop processing more rules |                                   |  |  |
| Example: Move mail from my man                                                                                                    | ager to my High Importance folder |  |  |
| Cancel                                                                                                    | < Back Next > Finish              |  |  |

6. Click "Finish" to save the rule. Click OK to close the "Rules and Alerts" dialog box.